การแก้ปัญหาการแสดงผลภาษาไทยบนหน้าจอ โปรแกรม Scorecards Cockpit Enterprise

## สำหรับ Windows 7, 8, 8.1 และ 10

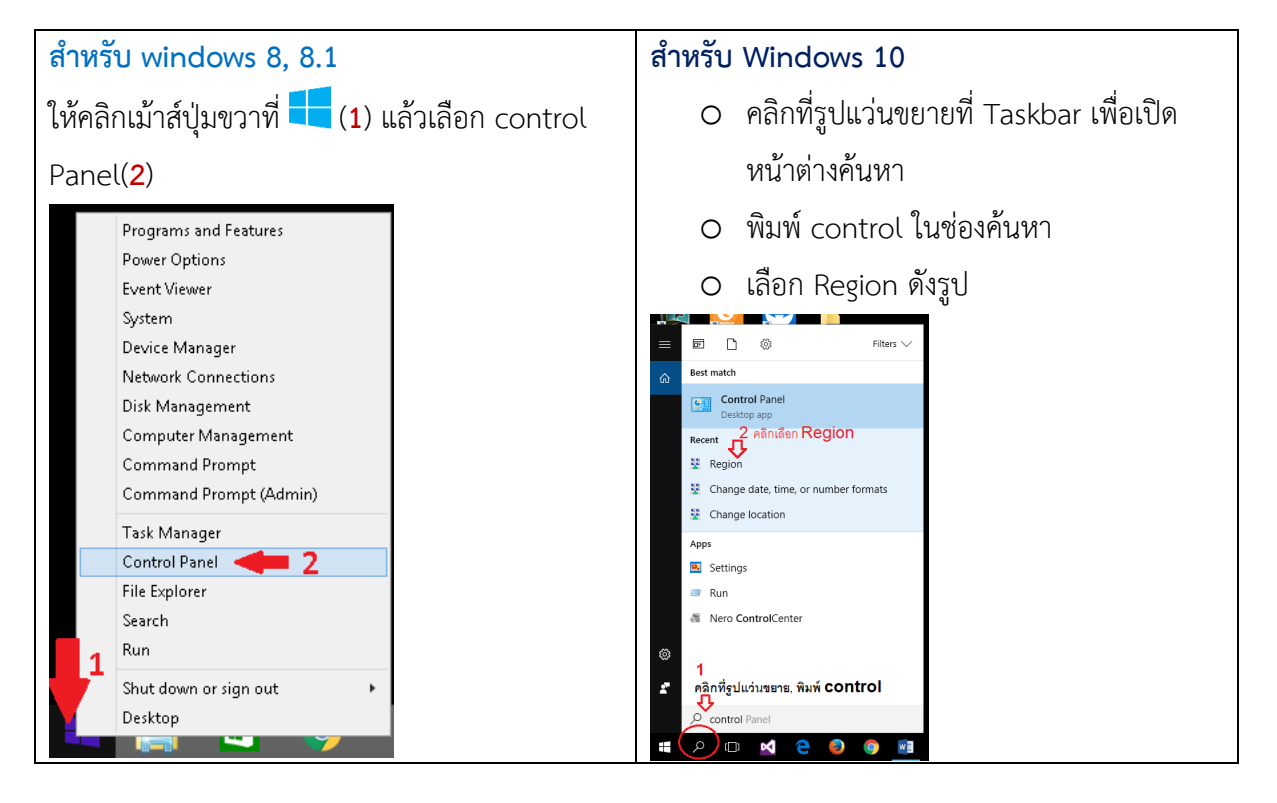

## 1.คลิกที่ Clock, Language, and Region ดังรูป

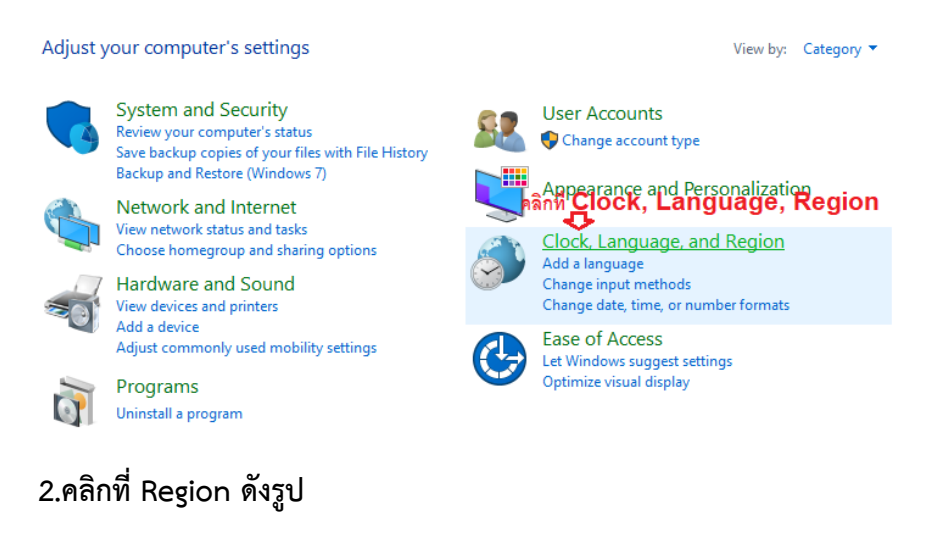

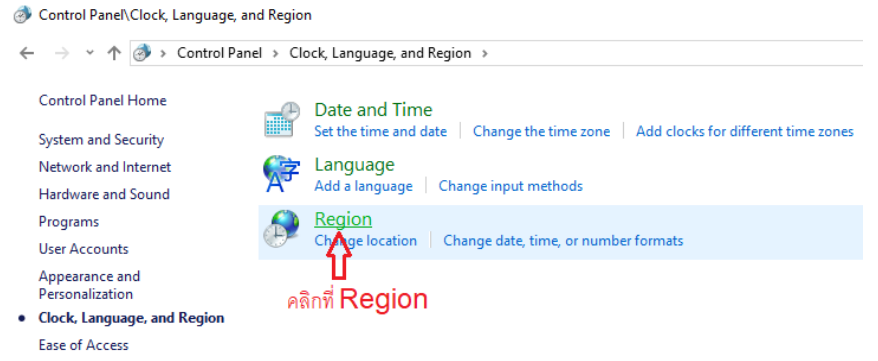

 3.คลิกที่ Tab sheet <u>Administrative</u> ให้สังเหตุว่า Current language for non-Unicode programs:
เลือกเป็น Thai (Thailand) อยู่หรือไม่ หากเป็น Thai(Thailand) อยู่แล้วให้ข้ามไปทำตามที่ข้อ 6 หากไม่ใช่ให้ คลิกที่ปุ่ม

| dministrative                                                                                         |   |
|----------------------------------------------------------------------------------------------------|---|
| and new user accounts                                                                                 |   |
| our international settings to the welcome screen, system<br>w user accounts.                          |   |
| Copy settings                                                                                         |   |
| -Unicode programs                                                                                     |   |
| tem locale) controls the language used when displaying that do not support Unicode.                   |   |
|                                                                                                    |   |
| e for non-Unicode programs:                                                                           |   |
| e for non-Unicode programs:<br>id)                                                                    | _ |
| e for non-Unicode programs:<br>id)<br>Change system locale                                            |   |
| e for non-Unicode programs;<br>id)<br>Change system locale                                            | ] |
| e for non-Unicode programs:<br>ld)<br>Change system locale<br>คลิกเปลี่ยนภาษาที่นี่                   |   |
| e for non-Unicode programs<br>d)<br>Change system locale<br>กิลิกเปลี่ยนภาษาที่นี่<br>กด Apply เมื่อเ |   |

4.ที่ Current system locale: เลือกเป็น Thai (Thailand)

| Region Settings                                                                                    | ×                                                                          |
|----------------------------------------------------------------------------------------------------|----------------------------------------------------------------------------|
| Select which language (system locale) to<br>that do not support Unicode. This setting<br>computer. | use when displaying text in programs<br>g affects all user accounts on the |
| Current system locale:                                                                             |                                                                            |
| Thai (Thailand)                                                                                    | ~                                                                          |
| <b>☆</b><br>Thai(Thailand)                                                                         | OK Cancel                                                                  |

5.Windows จะบังคับให้ทำการ Restart ระบบก่อน เมื่อระบบ Restart แล้วให้กลับเข้าไปทำรายการโดยเริ่ม เข้าหน้าจอจากข้อที่ 1 และ 2 ก่อน จากนั้นไปทำการตั้งค่าที่ข้อ 6 ต่อไป

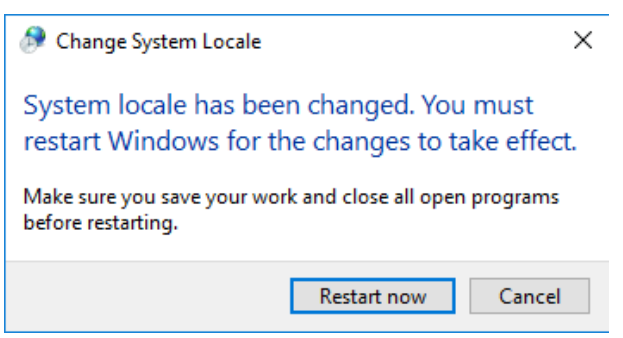

6.ที่ Tab sheet <u>Location</u> เลือกรายการในช่อง Format: เป็น Thailand (1) แล้วคลิกปุ่ม Apply(2)

| 🔗 Region                |                  |                     | × |
|-------------------------|------------------|---------------------|---|
| Formats Location Admin  | istrative        |                     |   |
| Format: 🧲 1             |                  |                     |   |
| Thai (Thailand)         |                  | ~                   |   |
| Language preferences    |                  |                     |   |
| Date and time format    | 5                |                     |   |
| Short date:             | d/M/yyyy         | ~                   |   |
| Long date:              | d MMMM уууу      | ~                   |   |
| Short time:             | H:mm             | ~                   |   |
| Long time:              | h:mm:ss tt       | ~                   |   |
| First day of week:      | ฉันทร์           | ~                   |   |
|                         |                  |                     |   |
| Examples<br>Short date: | 13/6/2560        |                     |   |
| Long date:              | 13 มิถุนายน 2560 |                     |   |
| Short time:             | 7:44             |                     |   |
| Long time:              | 7:44:36 AM       | 2                   |   |
|                         |                  | Additional settings |   |
|                         |                  | OK Cancel Apply     |   |

7.ที่ Tab sheet <u>Formats</u> เลือกรายการในช่อง Format: เปลี่ยนจาก English (United States เป็น Thai (Thailand)(1) แล้วคลิกปุ่ม Apply(2)

| Region               |                     |  |
|----------------------|---------------------|--|
| Formats Location Adr | ninistrative        |  |
| Format: 1            |                     |  |
| Thai (Thailand)      | ~                   |  |
|                      |                     |  |
| Language preference  | 5                   |  |
| Date and time form   | nats                |  |
| Short date:          | d/M/yyyy ~          |  |
| Long date:           | d MMMM yyyy         |  |
| Short time:          | H:mm ~              |  |
| Long time:           | h:mm:ss tt 🗸 🗸      |  |
| First day of week:   | จันทร์ V            |  |
|                      |                     |  |
| Short date:          | 13/6/2560           |  |
| Long date:           | 13 มิถุนายน 2560    |  |
| Short time:          | 7:44                |  |
| Long time:           | 7:44:36 AM          |  |
|                      | Additional settings |  |
|                      | OK Cancel Apply     |  |

จากนั้นกดปุ่ม Apply(2) ระบบก็จะพร้อมที่จะใช้งานโปรแกรม Scorecards Cockpit Enterprise โดยแสดงภาษาไทย ได้อย่างถูกต้องแล้ว

## หมายเหตุ:

หากเครื่องใดที่เป็น Format: Thai (Thailand) ตั้งแต่แรกแล้ว แต่ไม่สามารถใช้งานโปรแกรม Scorecards Cockpit Enterprise ได้ ให้ทำการเปลี่ยนเป็น English (United States) ก่อน ตามขั้นตอน ตั้งแต่แรก แล้วทำการ Restart Windows หลังจากนั้นกลับเข้ามากำหนดให้เป็น Thai (Thailand) ใหม่อีก ครั้งตามขั้นตอนเดิมแล้ว Restart Windows อีกครั้งก็จะใช้งานได้ตลอดไป โดยทำตามขั้นตอนดังนี้

| 🔗 Region X                                                                                                    |                                                                            |                                                          |
|----------------------------------------------------------------------------------------------------|----------------------------------------------------------------------------|----------------------------------------------------------|
| Formate Location Administrative                                                                                                    |                                                                            |                                                          |
|                                                                                                    |                                                                            |                                                          |
| Welcome screen and new user accounts<br>View and conv. your international settings to the welcome screen, system                                                                                                    |                                                                            |                                                          |
| accounts and new user accounts.                                                                                                    |                                                                            |                                                          |
| Com estimat                                                                                                    |                                                                            |                                                          |
| Copy settings                                                                                                    |                                                                            |                                                          |
| Language for pop-Upicode programs                                                                                                    |                                                                            |                                                          |
| This setting (system locale) controls the language used when displaying                                                                                                    |                                                                            |                                                          |
| text in programs that do not support Unicode.                                                                                                    |                                                                            |                                                          |
| Current language for non-Unicode programs:                                                                                                    |                                                                            |                                                          |
| English (United States)                                                                                                    | Region Settings                                                            | A Change System Locale X                                 |
| Change system locale                                                                                                    | Coloritor Marketon (and an Instal Andrew Marketon (Instal Andrew Marketon) | entinge system couste                                    |
| <b>U</b>                                                                                                    | that do not support Unicode. This setting affects all user accounts on the | System locale has been changed. You must                 |
|                                                                                                    | computer.                                                                  | restart Windows for the changes to take effect.          |
|                                                                                                    | Thai (Thailand)                                                            | Make sure you save your work and close all open programs |
|                                                                                                    | $\Delta$                                                                   | before restarting.                                       |
|                                                                                                    |                                                                            | Pertext new Consel                                       |
| OK Cancel Apply                                                                                                    | Cancel                                                                     | Restart now Cancel                                       |
|                                                                                                    |                                                                            |                                                          |
|                                                                                                    |                                                                            |                                                          |
| 🔗 Region 🛛 🗙                                                                                                    | 🔗 Region X                                                                 |                                                          |
| Formats Location Administrative                                                                                                    | Formate Location Administrative                                            |                                                          |
| Some software, including Windows, may provide you with additional content                                                                                                    | Some software, including Windows, may provide you with additional content  |                                                          |
| and weather.                                                                                                    | and weather. 1                                                             |                                                          |
| Home location: 🕂                                                                                                    | Home location: 🕂                                                           |                                                          |
| United States $\vee$                                                                                                    | Thailand                                                                   |                                                          |
|                                                                                                    |                                                                            |                                                          |
|                                                                                                    |                                                                            |                                                          |
|                                                                                                    |                                                                            |                                                          |
|                                                                                                    |                                                                            |                                                          |
|                                                                                                    |                                                                            |                                                          |
|                                                                                                    |                                                                            |                                                          |
|                                                                                                    |                                                                            |                                                          |
|                                                                                                    |                                                                            |                                                          |
|                                                                                                    |                                                                            |                                                          |
|                                                                                                    | 2                                                                          |                                                          |
|                                                                                                    | Л                                                                          |                                                          |
| OK Cancel Apply                                                                                                    | OK Cancel Apply                                                            |                                                          |
|                                                                                                    |                                                                            |                                                          |
|                                                                                                    |                                                                            |                                                          |
|                                                                                                    |                                                                            |                                                          |
|                                                                                                    |                                                                            |                                                          |
|                                                                                                    | Region × ×                                                                 |                                                          |
| Formats Location Administrative                                                                                                    | Formats Location Administrative                                            |                                                          |
| Format: 1                                                                                                    | Format: 1 🕂                                                                |                                                          |
| English (United States)                                                                                                    | Thai (Thailand)                                                            |                                                          |
| Language preferences                                                                                                    | Language preferences                                                       |                                                          |
| Date and time formats                                                                                                    | Date and time formats                                                      |                                                          |
| Short date: M/d/yyyy ~                                                                                                    | Short date: d/M/yyyy ~                                                     |                                                          |
| Long date: v dddd, MMMM d, yyyy                                                                                                    | Long date: d MMMM yyyyy 🗸 🗸                                                |                                                          |
| Short time: v                                                                                                    | Short time:                                                                |                                                          |
| Long time: Vitility vitility v | Long time: V                                                               |                                                          |
| First day of week: Sunday ~                                                                                                    | First day of week:                                                         |                                                          |
|                                                                                                    |                                                                            |                                                          |
| Short date: 6/13/2017                                                                                                    | Examples<br>Short date: 13/6/2560                                          |                                                          |
| Long date: Tuesday, June 13, 2017                                                                                                    | Long date: 13 ມີຖະມາຍນ 2560                                                |                                                          |
| Short time: 9:00 AM                                                                                                    | Short time: 9:21                                                           |                                                          |
| Long time: 9:00:15 AM                                                                                                    | Long time: 9:21:36 2                                                       |                                                          |
| Additional settings                                                                                                    | Additional settings                                                        |                                                          |
| OK Cancel Apply                                                                                                    | OK Cancel Annly                                                            |                                                          |
|                                                                                                    |                                                                            |                                                          |

จากนั้นกดปุ่ม Apply(2) ระบบก็จะพร้อมที่จะใช้งานโปรแกรม Scorecards Cockpit Enterprise โดยแสดงภาษาไทย ได้อย่างถูกต้องแล้ว